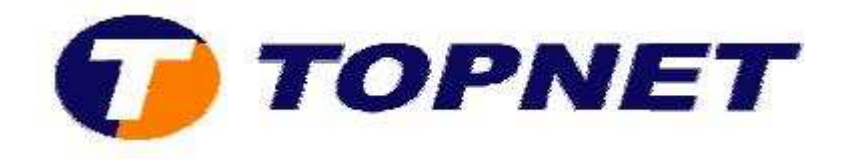

## Changement d'adresse IP du modem routeur SAGEM 1704

• Accédez à l'interface du routeur via l'adresse **192.168.1.1** et tapez « **admin** » comme Login et Mot de passe.

| Authentificati | on requise 🛛 🔀                                                                                                  |  |
|----------------|----------------------------------------------------------------------------------------------------|--|
| ?              | Le site http://192.168.1.1 demande un nom d'utilisateur et un mot de passe. Le site indique : « DSL<br>Router » |  |
| Utilisateur :  | admin                                                                                                    |  |
| Mot de passe : |                                                                                                    |  |
|                | OK Annuler                                                                                                    |  |

• Cliquez sur « Config avancée » puis sur « LAN ».

| Etats<br>Connexion Internet<br>WiFi                                                                   | Configurez l'adresse IP et sauve la configuration du                                                                                                    | le masque de sous-<br>LAN et redémarre le | éseau de<br>routeur | routeur pour l'interface<br>pour appliquer la nouvelle |
|----------------------------------------------------------------------------------------------------|----------------------------------------------------------------------------------------------------|-------------------------------------------|---------------------|--------------------------------------------------------|
| NAT                                                                                                   | Adresse IP:                                                                                                    | 192.168.1.1                               |                     |                                                        |
| Config avancée                                                                                        | Masque de sous-réseau:                                                                                                    | 255.255.255.0                             |                     |                                                        |
| WAN                                                                                                   | Nom d'hôte local:                                                                                                    | myrouter                                  |                     |                                                        |
| Avancé<br>Sécurité<br>Routage<br>DNS<br>DSL<br>Port Mapping<br>Certificat<br>Etats avancés<br>Gestion | <ul> <li>Activer UPnP</li> <li>Période des annonces (er</li> <li>Time to Live des annonce</li> <li>Activer IGMP Snoopi</li> <li>Mode standard</li> <li>Mode bloquant</li> </ul> | n minutes) :<br>is (en sauts) :<br>ng     | 30<br>4             | minutes<br>saut                                        |

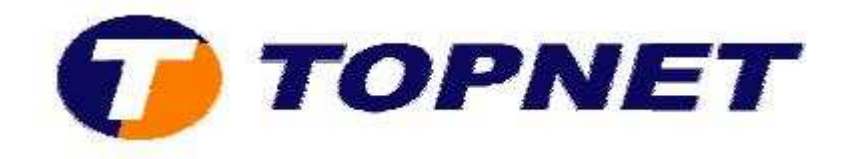

## • Tapez l'adresse IP locale voulue.

| F 1543 Services (AC) 4.                                                                                                    | 192.168.1.100        |             |                                          |
|----------------------------------------------------------------------------------------------------|----------------------|-------------|------------------------------------------|
| Masque de sous-réseau:                                                                                                    | 255.255.255.0        | 11          |                                          |
| Nom d'hôte local:                                                                                                    | myrouter             |             |                                          |
| Activer UPnP                                                                                                    |                      |             |                                          |
| Période des annonces (er                                                                                                    | 1 minutes) :         | 30          | manutes                                  |
| Time to Live des annonce                                                                                                    | s (en sauts) :       | 4           | saut                                     |
| Activer IGMP Snoop                                                                                                    | ng                   |             |                                          |
| Mode standard                                                                                                    |                      |             |                                          |
| Mode bloquant                                                                                                    |                      |             |                                          |
|                                                                                                    |                      |             |                                          |
|                                                                                                    |                      |             |                                          |
| Désactiver le serveur                                                                                                    | DHCP                 |             |                                          |
| <ul> <li>Désactiver le serveur</li> <li>Activer le serveur DF</li> </ul>                                                                                            | DHCP                 |             |                                          |
| <ul> <li>Désactiver le serveur</li> <li>Activer le serveur DE<br/>Nom du domaine</li> </ul>                                                                         | DHOP<br>ICP          | 'n          | ome::                                    |
| <ul> <li>Désactiver le serveur</li> <li>Activer le serveur DE<br/>Nom du domaine<br/>Adresse IP de début</li> </ul>                                                 | DHCP<br>ICP          | in<br>1     | ome<br>92.168.1.101                      |
| <ul> <li>Désactiver le serveur</li> <li>Activer le serveur DH<br/>Nom du domaine<br/>Adresse IP de début<br/>Adresse IP de fin :</li> </ul>                         | DHCP<br>HCP          | b<br>1<br>1 | ome<br>92.168.1.101<br>92.168.1.254      |
| <ul> <li>Désactiver le serveur</li> <li>Activer le serveur DH<br/>Nom du domaine<br/>Adresse IP de début<br/>Adresse IP de fin :<br/>Temps alloué (heure</li> </ul> | • DHCP<br>HCP<br>• : | h<br>1<br>2 | ome<br>92.168.1.101<br>92.168.1.254<br>4 |

• Cliquez sur « **Sauvegarder/Redémarrer** » pour enregistrer les modifications effectuées.

| Adresse IP de fin :                           | 192.168.1.254 |
|-----------------------------------------------|---------------|
| Temps alloué (heure) :                        | 24            |
| 🔟 Ne pas diffuser des informations DNS Server |               |

Configuration d'une deuxième adresse IP et masque de sous-réseau pour l'interface LAN

| Sauvertarder                                                                                                    | Sauverarder/Redemaner       |
|----------------------------------------------------------------------------------------------------|-----------------------------|
| Contraction of the second second seco | and repercenting of the set |